#### SERVICES DE SOUTIEN À DOMICILE ET EN MILIEU COMMUNAUTAIRE Nord-Est

## Rejoindre une réunion Microsoft Teams sur iPad ou iPhone

#### TÉLÉCHARGEZ L'APPLICATION MICROSOFT TEAMS (MS TEAMS) GRATUITEMENT SUR VOTRE IPAD OU IPHONE.

Si elle est déjà installée, passez à la 2e étape. Sinon, rendez-vous à la boutique App Store et recherchez Microsoft Teams. Cliquez sur le bouton de téléchargement.

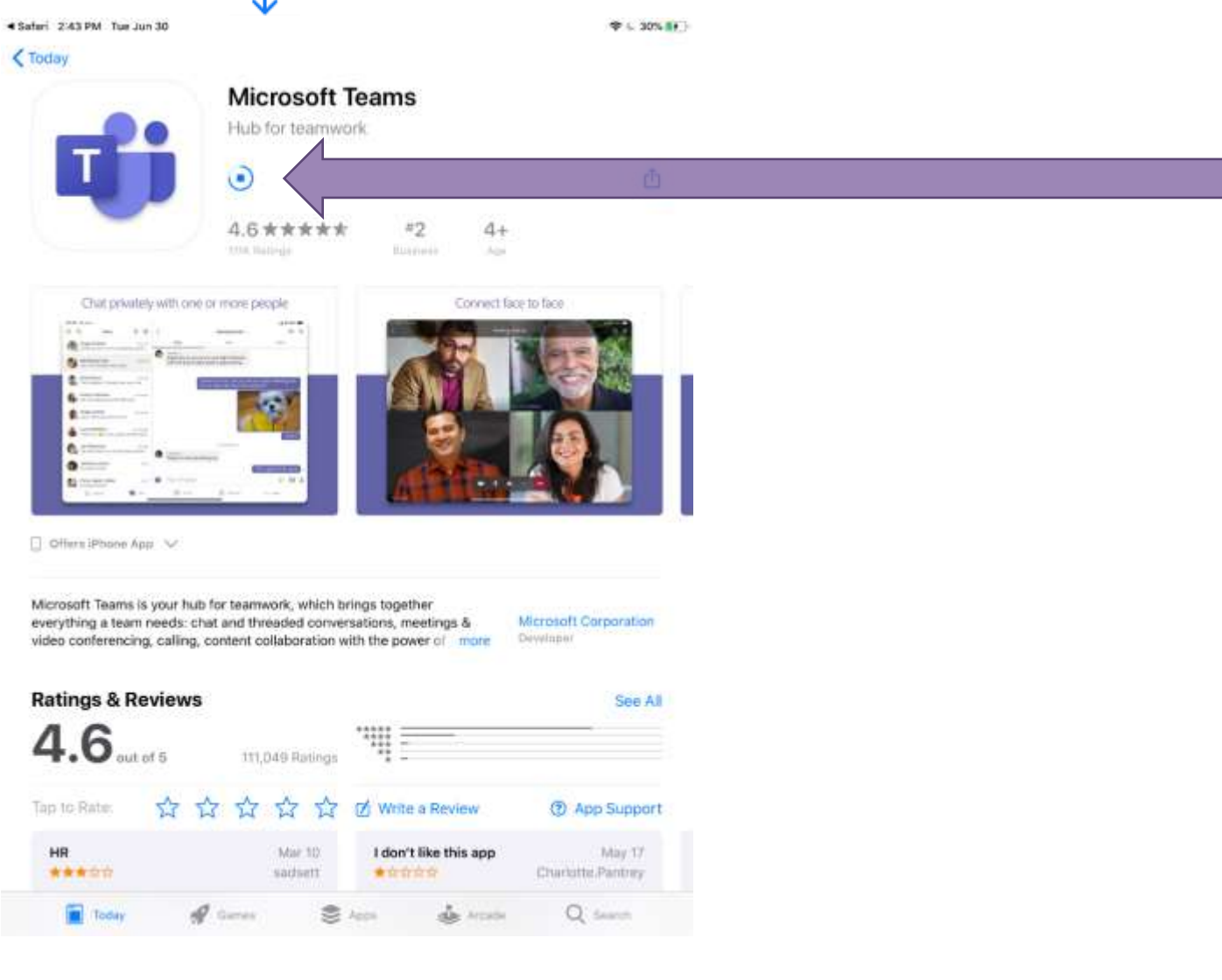

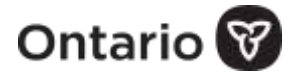

#### ARRÊTEZ ICI ET RETOURNEZ AU COURRIEL D'INVITATION.

Une fois l'application installée, retournez au courriel d'invitation et cliquez sur *« Join Microsoft Teams Meeting »* comme indiqué ci-dessous.

| + Compose                                                                                     | 13 10 25 | ÷   |                                                                                                    | 9 of 59 < > 🔳 -                                                                                                    |
|-----------------------------------------------------------------------------------------------|----------|-----|----------------------------------------------------------------------------------------------------|----------------------------------------------------------------------------------------------------|
| <ul> <li>Inbox</li> <li>Starred</li> <li>Snoozed</li> <li>Important</li> </ul>                |          | (2) | Testing iPad - Krissy's personal email - June<br>Inbox x<br>Ferguson, Rhonda «rhondag ferguson@L_ @P Jun 26, 2020, 10<br>to me *                                                                                                    | 9 30 @ 2:30pm                                                                                                    |
| <ul> <li>Sent</li> <li>Drafts</li> <li>Categories</li> <li>Social</li> <li>Updates</li> </ul> |          |     | Jun<br>30<br>Tue Tue Tue Jun 30, 2020 11:30am -<br>12:30pm (PDT)<br>Where Microsoft Teams Meeting<br>Who Ferruson Bhonda*                                                                                                    | Agenda<br>Tue Jun 30, 2020<br>No earlier events<br>11:30am Testing iPad<br>- Krissys<br>personal<br>emai<br>No later events |
| Meet<br>Start a meeting<br>Join a meeting                                                     |          |     | Yes Maybe No<br>More options                                                                                                    |                                                                                                    |
| Chat                                                                                          | +        | Г   | Please do not click the link below until instructed to do so by the t<br>same link as the other one so when you do connect to the meeting,<br>your work laptop or there will be feedbackand lots of it!) Than<br>Join Microsoft Teams Meeting | esters. (Note, the link below is the<br>you'll need to mute the microphone on<br>k you Krissy!                              |

3

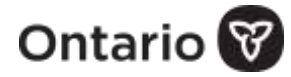

### UNE FENÊTRE CONTEXTUELLE S'AFFICHERA POUR DEMANDER D'AUTORISER L'ACCÈS AU MICROPHONE. CLIQUEZ SUR « *OK* ».

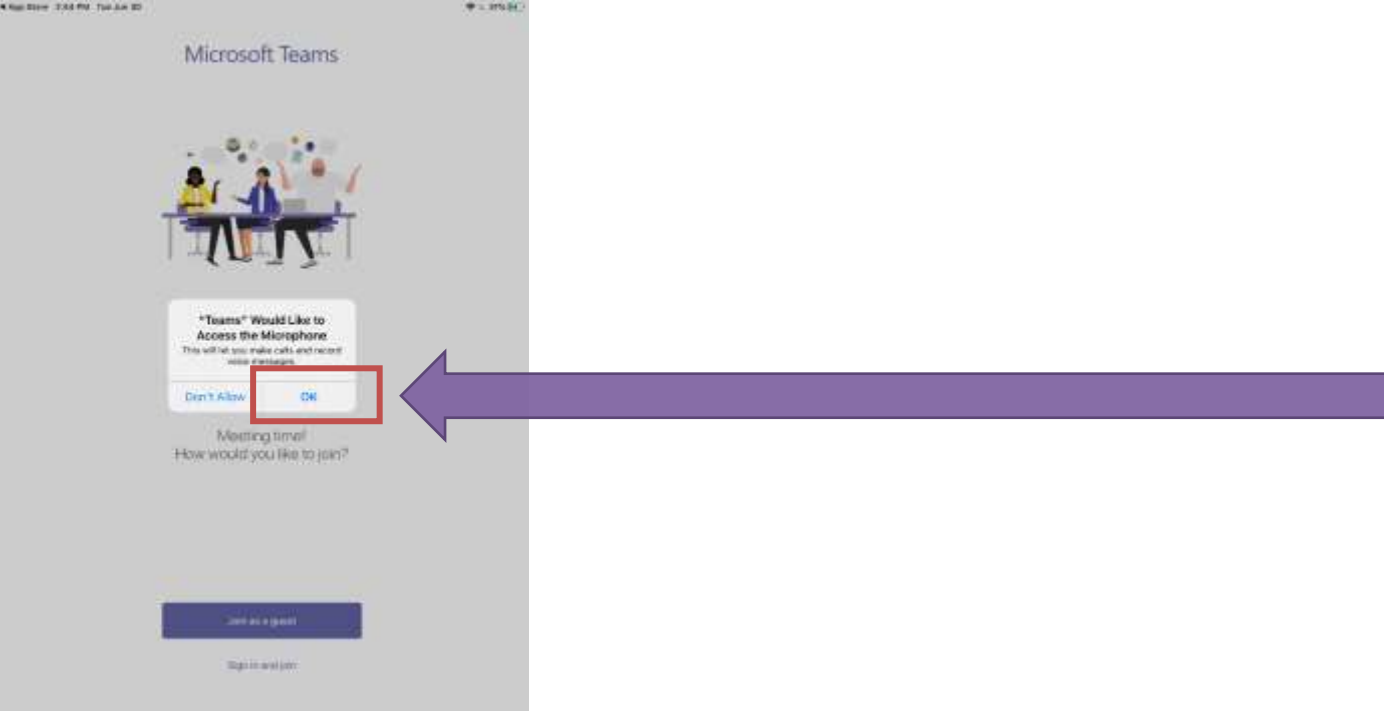

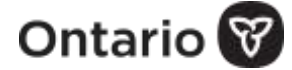

# POUR REJOINDRE LA RÉUNION, CHOISISSEZ L'OPTION *« JOIN AS A GUEST »* COMME INDIQUÉ CI-DESSOUS.

| • App three 2:44 PM Tox Jun 31 | ◆ ↓ 10% 前 )                                                                 |
|--------------------------------|-----------------------------------------------------------------------------|
|                                | Microsoft Teams                                                             |
|                                |                                                                             |
|                                | Meeting time!<br>How would you like to join?                                |
| 6                              | Ares as a guest                                                             |
|                                | Nage in and just                                                            |
| TAPEZ VOTI<br>L'ANIMATE        | E NOM ET CLIQUEZ SUR <i>« JOIN MEETING ».</i> ATTENDEZ QUE<br>IR SE JOIGNE. |
|                                |                                                                             |
| Type you                       | name, then select Join meeting.                                             |
| Rhonda                         |                                                                             |
|                                | Join meeting                                                                |

**REMARQUE :** La présence d'une ligne sur les icônes de la vidéo ou du microphone indique que ces fonctions sont désactivées. Placez votre doigt sur la balle blanche et glissez-la vers la droite ou tapez à droite.

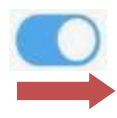

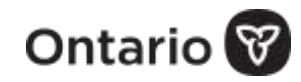

5